# Fiche-outil n° 03

Thème et arrière-plan

Dégradée

Cliquer : Dégradé

remplissage

Cliquer : OK

Cliquer le bouton déroulant du

Sélectionner le dégradé désiré

٠

Auteur : CI. TERRIER

**R-FOIM** 

### page 7

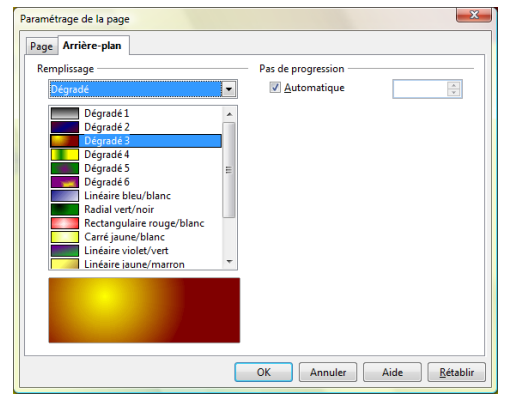

#### Textures

- Cliquer le bouton déroulant du ٠ remplissage
- Cliquer : Bitmap
- Sélectionner la texture désirée
- Cliquer : **OK** •

#### Paramétrage de la page Page Arrière-plan Taille Remplissage • ✓ Original Bitmap Muraille Briques Tresses Position Vigne vierge Gazon artificiel Marguerites ł\_\_\_\_\_ 0% 韋 Offset X Roses 0% 🗘 Offset Y image%20de%20vieille image vache Carrelage Adapte Décalage Ligne Colonne 0% 🗘 OK Annuler Aide <u>R</u>établir

×

# 3. EN-TETE ET PIED DE PAGE

- Insérer la date et l'heure
- Menu : Insertion Date et heure •
- Paramétrer la date ou l'heure (fixe • ou variable, lieu, format)
- Cliquer le bouton : Appliquer (à la • diapositive) ou **Appliquer partout** (à toutes les diapositives)

#### En-tête et pied de page × Diapo Notes et prospectus Inclure dans la diapo Appliguer partout ☑ Date et heure Applique Fixe Annule <u> V</u>ariable Aide Pied de page Texte pied de page Numéro de diapo Ne pas afficher sur la première diapo

# **1. SELECTIONNER UNE MISE EN FORME GENERALE**

**Impress 2.3** 

#### Sélectionner la mise en forme générale

- Afficher le volet : Page maîtresse dans la volet des taches • situé à droite de l'écran
- Cliquer dans le volet des taches la présentation désirée •

### Personnaliser la couleur du fond

- Cliquer dans le haut du volet office : Jeux de couleur •
- Cliquer le jeu de couleur désiré

CNED

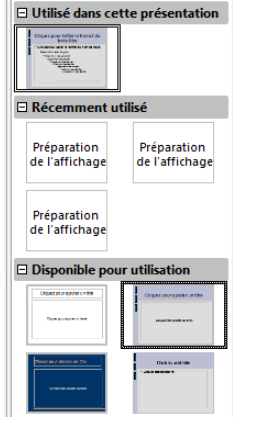

Afficher • ×

Tâches

Pages maîtresses

## 2. ARRIERE-PLAN DE PAGE

- Menu : Format Page...
- Onglet : Arrière-plan
- Paramétrer l'arrière-plan désiré .

## Couleur unie

- Cliquer le bouton déroulant du ٠ remplissage
- Cliquer : Couleur
- Sélectionner la couleur désirée
- Cliquer : **OK** •

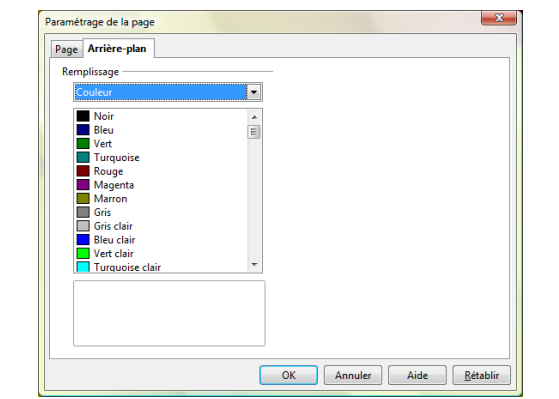

|       |             | Fiche-outil nº 03      | Auteur : CI. TERRIER |
|-------|-------------|------------------------|----------------------|
| N(-1) | Impress 2.3 |                        | R-FOIM               |
|       | -           | I heme et arriere-plan | page 8               |
|       |             |                        |                      |

- Numéro de diapositive
- Menu : Insertion Numéro de page
- Paramétrer le n° de page (fixe ou variable, lieu, format)

| n-tête et pied de page |                           |                   |  |
|------------------------|---------------------------|-------------------|--|
| Diapo                  | Notes et prospectus       |                   |  |
| Inclur                 | e dans la diapo           | Appliguer partout |  |
| V                      | Fixe                      | Appliquer         |  |
|                        | © ⊻ariable Langue :       | Annuler           |  |
|                        | 23/10/07 💌 Français (Fran | e) 🗸 Aide         |  |
| V                      | Pied de page              |                   |  |
|                        | Texte pied de page        |                   |  |
| <b>V</b>               | Numéro de diapo           |                   |  |
|                        |                           |                   |  |

 Cliquer le bouton : Appliquer (à la diapositive) ou Appliquer partout (à toutes les diapositives)